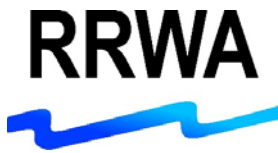

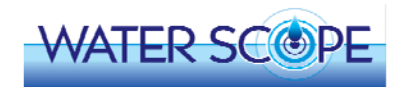

# Welcome to RRWA's WaterScope

Congratulations on your new smart water meter!

Please follow the steps on these pages to:

- Register and access your smart meter account
- Confirm your water leak and usage notifications
- Look-up your meter reading
- Monitor your water usage
- Add smart meters to your account

#### Step 1 – Receive an email from RRWA

After your smart meter is installed, you will receive an email from RRWA. This email includes your smart meter VN ID number and your Account ID number. Follow the instructions to register your first smart meter or add a smart meter to your account. Check your junk and spam folders if you do not receive this email.

| =             | <b>৲ ি</b> ↑                                                                             | J 22                      | Ŧ                                 |                        | RRWA WaterScope Account                                                                                 | t Registration Information - Message (H                                | TML) | ? | Ŧ      | _   | 5        | × |
|---------------|------------------------------------------------------------------------------------------|---------------------------|-----------------------------------|------------------------|----------------------------------------------------------------------------------------------------|------------------------------------------------------------------------|------|---|--------|-----|----------|---|
| FILE          | MESSAGE                                                                                  | INSERT                    | OPTIONS                           | FORMAT TEXT            | REVIEW                                                                                                  |                                                                        |      |   |        |     |          |   |
| تِّے۔<br>Send | From -<br>To<br>Cc<br>Subject                                                            | support@rn<br>customer@rr | va.net<br>wa.net<br>rScope Accour | it Registration Inform | nation                                                                                                  |                                                                        |      |   |        |     |          |   |
| <u> </u>      | 1                                                                                        | · · · · · 2               |                                   | . 3                    | 4 · · · · · · · 5 · · · · · · · (                                                                       | 5 · · ·   · · · 7 · · ·   · · · 8 ·                                    |      |   | 12 · · | · • | <u> </u> |   |
|               |                                                                                          |                           |                                   | ÷.                     | RI                                                                                                    | RWA                                                                    |      |   |        |     |          |   |
|               |                                                                                          |                           |                                   |                        | RRWA WaterScope Account Registrat                                                                       | tion Information                                                       |      |   |        |     |          |   |
|               |                                                                                          |                           |                                   |                        | Please register your first smart meter in a new Wa<br>existing Waterscope account using the information | erScope account or add a smart meter to your<br>and directions below:  |      |   |        |     |          |   |
|               |                                                                                          |                           |                                   |                        | VN ID Number for this meter: 1234567<br>Account ID Number: 12-34-56-78-910                              |                                                                        |      |   |        |     |          |   |
|               |                                                                                          |                           |                                   |                        | New<br>Account                                                                                          | Add A<br>Meter                                                         |      |   |        |     |          |   |
|               |                                                                                          |                           |                                   |                        | Click here to register the FIRST Smart Meter in<br>your new WaterScope account                          | Click here to ADD a Smart Meter to your existing<br>WaterScope account |      |   |        |     |          |   |
|               |                                                                                          |                           |                                   |                        | Important: Click NO when asked do you want to<br>add another meter                                      | If you are signed into your Waterscope account, click<br>Add VN ID     |      |   |        |     |          |   |
|               | If you have to sign into your Waterscope account,<br>click Settings then click Add VN ID |                           |                                   |                        |                                                                                                    |                                                                        |      |   |        |     |          |   |
|               |                                                                                          |                           |                                   |                        | Please let us know if you have any questions or co<br>RRWA Customer Service<br>800.233.8849             | ncerns. We appreciate your business!                                   |      |   |        |     |          |   |
|               |                                                                                          |                           |                                   |                        | Visit the <u>RRWA website</u> for detailed instructions at<br>pay, and <u>E-Pay</u> options.            | out WaterScope, as well as information about Auto-                     |      |   |        |     |          |   |
|               |                                                                                          |                           |                                   |                        | Please do not reply to this automated email.                                                            |                                                                        |      |   |        |     |          | * |

#### Step 2 - Register your FIRST smart meter in your new account

At the WaterScope portal, enter the VN ID and the Account ID numbers in your email. Click NO when asked if you want to add another meter. Enter your email address (see the notes below). Check "I'm not a robot". Click on "Apply". The WaterScope portal's World Wide Web address is <u>www.waterscope.us</u>.

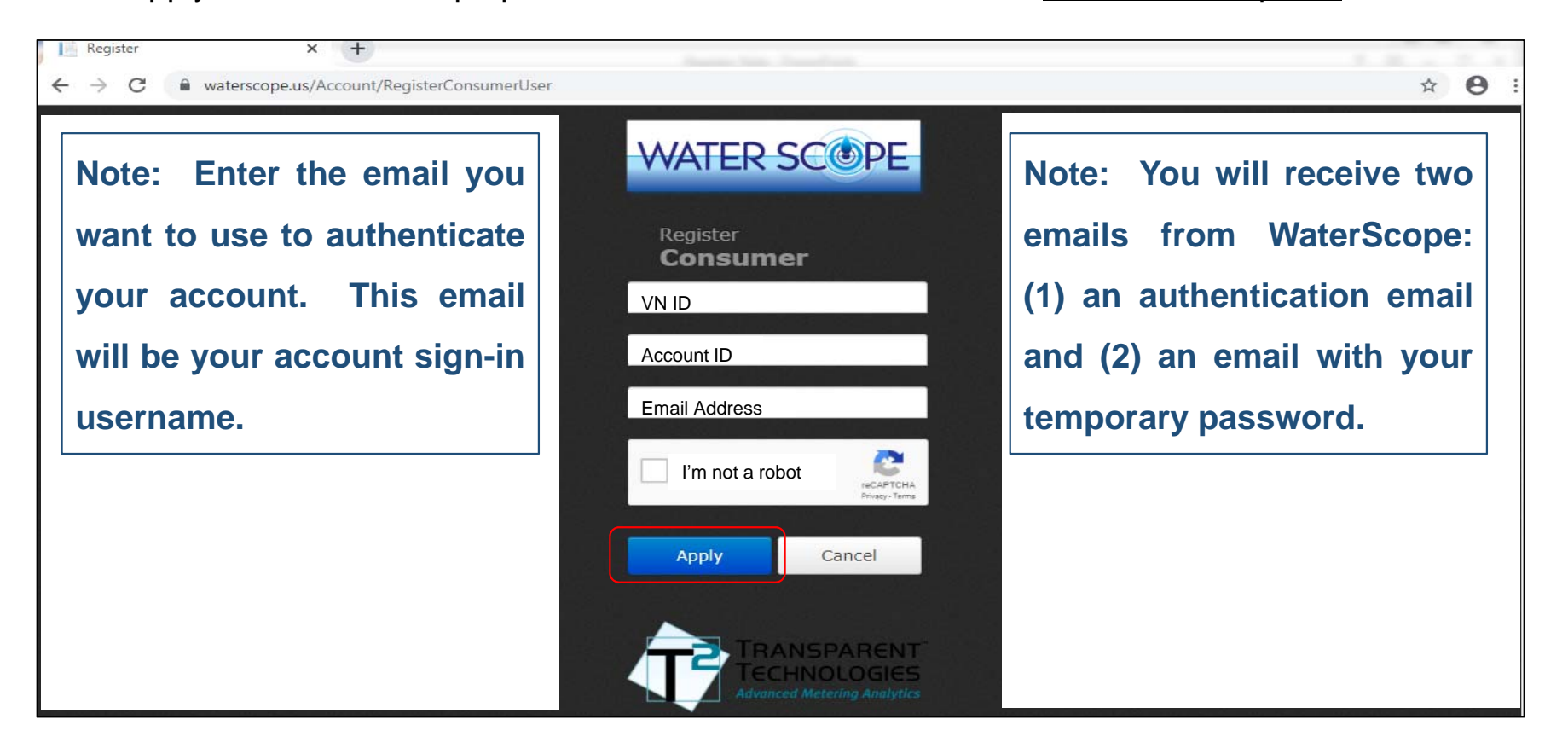

#### <u>Step 3 – Authenticate your email address</u>

You will receive an initial email from WaterScope to authenticate your email address. Click on the link to authenticate your email address. Please check your junk and spam folders if you do not receive this email.

|            | 501 4                                                             |                                                                                    | tion - Message (HTML) | ? 📧 –          |          | × |
|------------|-------------------------------------------------------------------|------------------------------------------------------------------------------------|-----------------------|----------------|----------|---|
| FILE       | MESSAGE                                                           |                                                                                    |                       |                |          |   |
| To custome | Tue 5/29/2018 11<br>WaterScope 5<br>WaterScope Use<br>er@rrwa.net | 9 AM<br>upport <noreply@waterscope.us><br/>Information</noreply@waterscope.us>     |                       |                |          |   |
|            | . 1                                                               | 難                                                                                  | . 5                   | 10 · · · · · · | · · 11 · | * |
|            |                                                                   | WATER S                                                                            | COPE                  |                |          |   |
|            |                                                                   | Dathing Dation                                                                     | 147-6                 |                |          |   |
|            |                                                                   | Rathbun Regiona                                                                    | Water Assoc.          |                |          |   |
|            |                                                                   | Hello customer@rrwa.net                                                            |                       |                |          |   |
|            |                                                                   | Please authenticate your email Click here to authenticate                          |                       |                |          |   |
|            |                                                                   | We request you to change your password after you first Login for Security reasons. |                       |                |          |   |
|            |                                                                   | This link will get expired in 24 hr.                                               |                       |                |          |   |
|            |                                                                   | Thanks,                                                                            |                       |                |          |   |
|            |                                                                   | WaterScope                                                                         |                       |                |          |   |
|            |                                                                   | Click here to login into WaterScope                                                |                       |                | •        | - |

#### Step 4 - Receive an email from WaterScope with information to sign in to your smart meter account

You will receive a second email from WaterScope with information to sign in to your account. This email includes your username, temporary password, and a link to WaterScope. Please check your junk and spam folders if you do not receive this email.

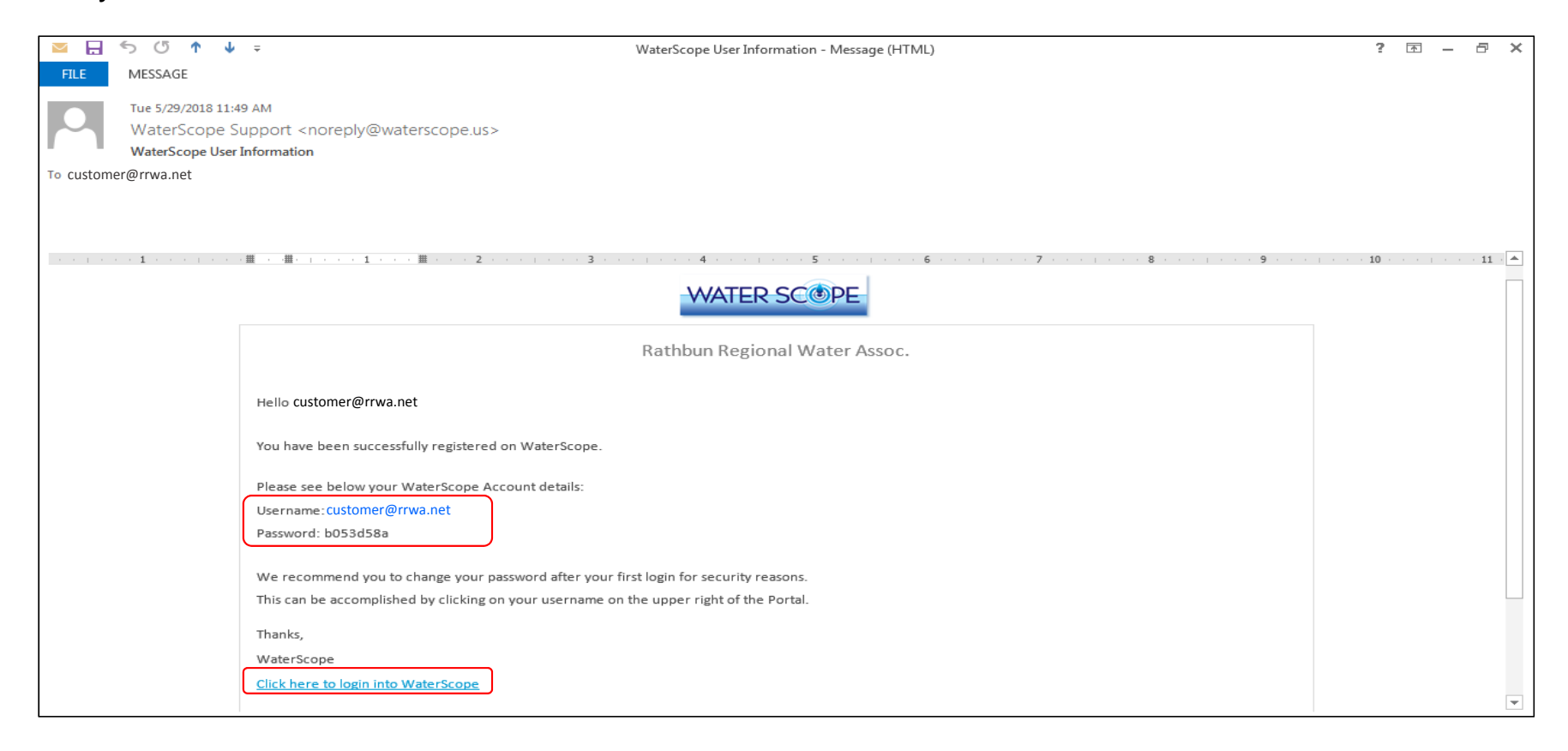

#### Step 5 – Sign in to your smart meter account

Click on the link to WaterScope in your email. Enter your username and temporary password included in the email to sign in to your account. Click on "Sign In" to access your smart meter account on the WaterScope portal. You may change your password at any time after the first sign-in.

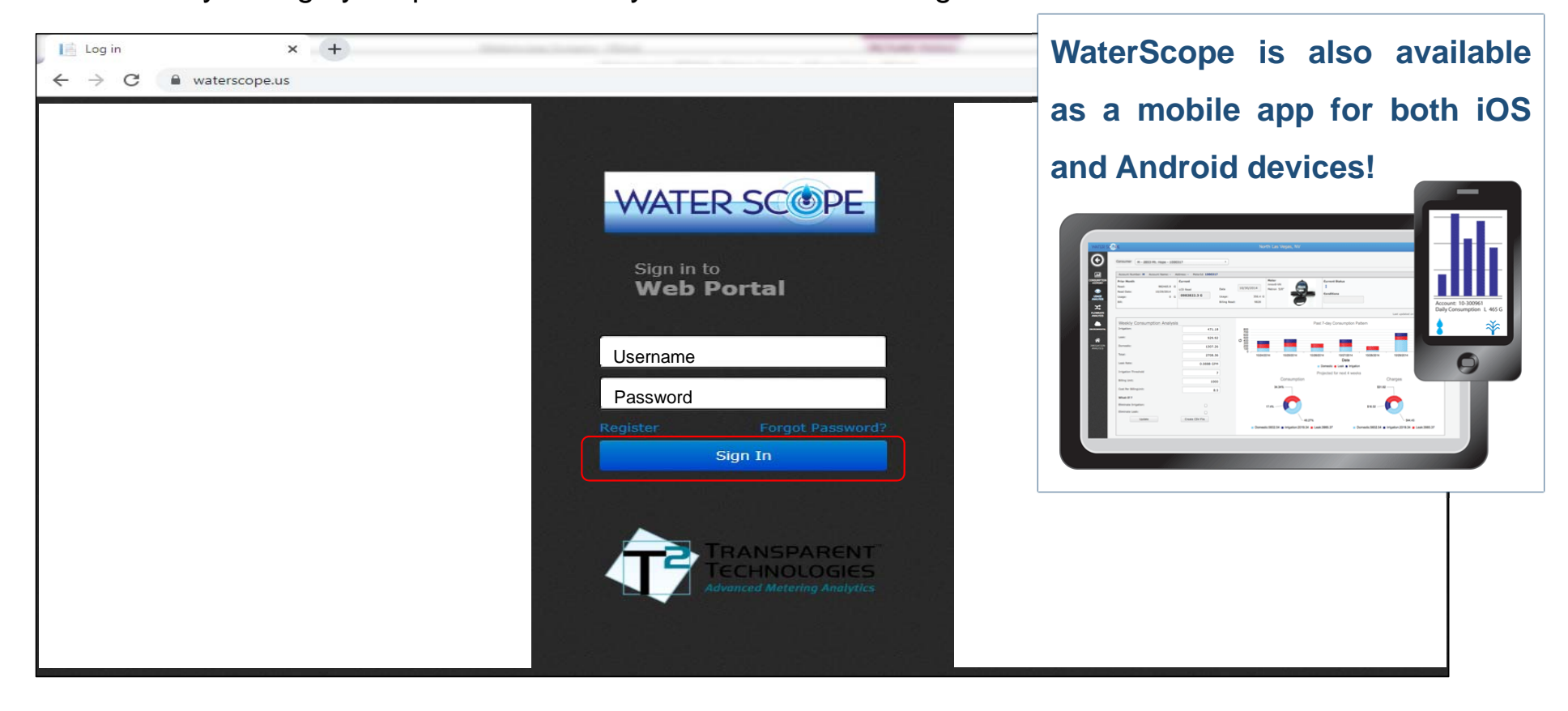

#### Step 6 - Confirm your water leak and usage notifications

Click on "Notifications" from the menu on the left side of your smart meter account screen. On the "Verification" tab, confirm the email that you would like to receive notifications. On the "Set Notification" tab, select the types of notifications that you would like to receive by email.

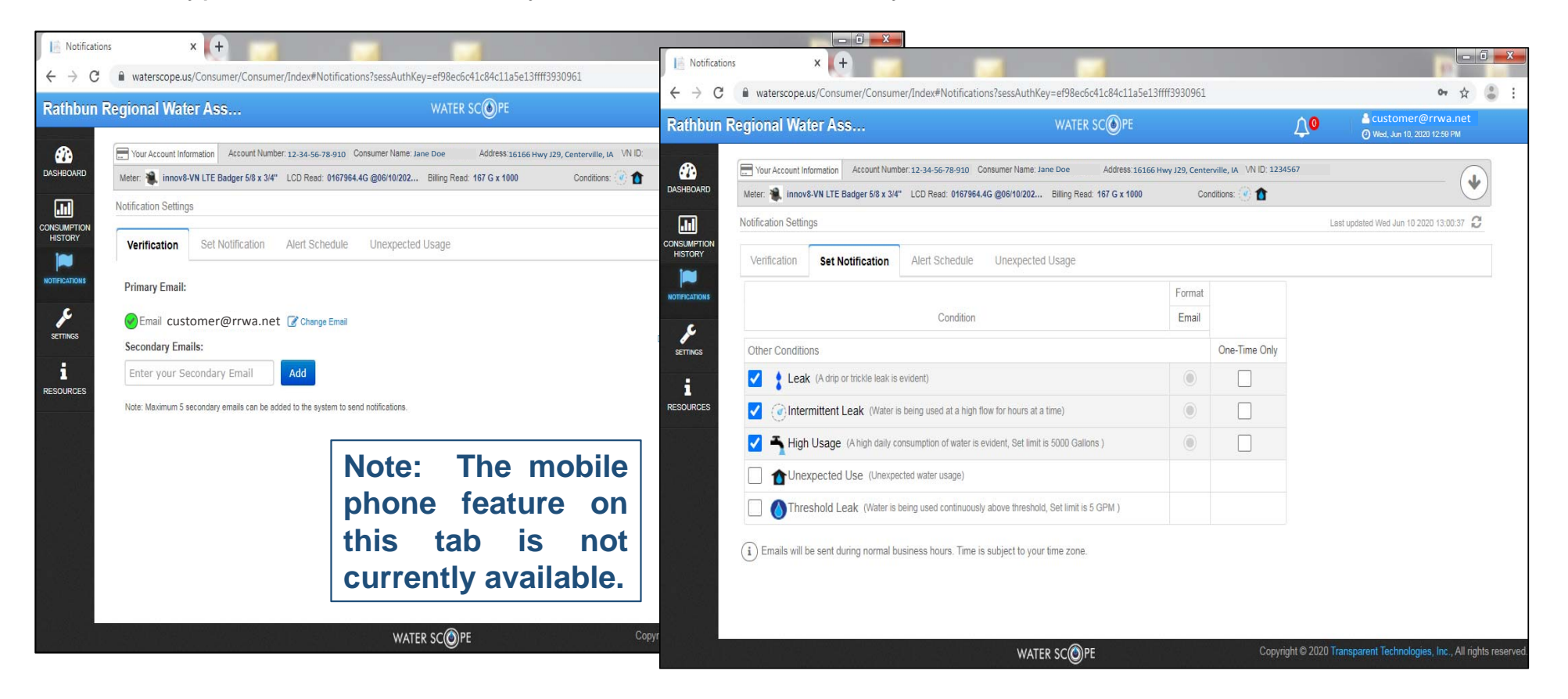

#### Types of notifications

You can select the types of notifications that you would like to receive by email from WaterScope. Common notification types are described below.

Leak – Meter runs constantly for 24 consecutive hours.

Intermittent Leak – Meter shows intermittent, continuous flow such as with a toilet leak.

High Usage – Meter registers more than 5,000 gallons of water use in a 24 hour period.

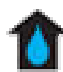

Unexpected Use – Meter shows water use during a period set by the customer such as vacation.

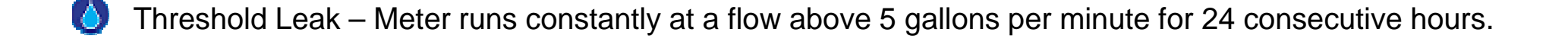

#### Step 7 – Look-up your smart meter reading

Click on "Dashboard" from the menu on the left side of your smart meter account screen. You will find your smart meter reading on the left side of the "Your Account Information" box at the top of the screen. The number under the title "LCD Read" is your actual meter reading. The number under the title "Billing Read" is the meter reading in thousand gallons that is used to calculate your water bill.

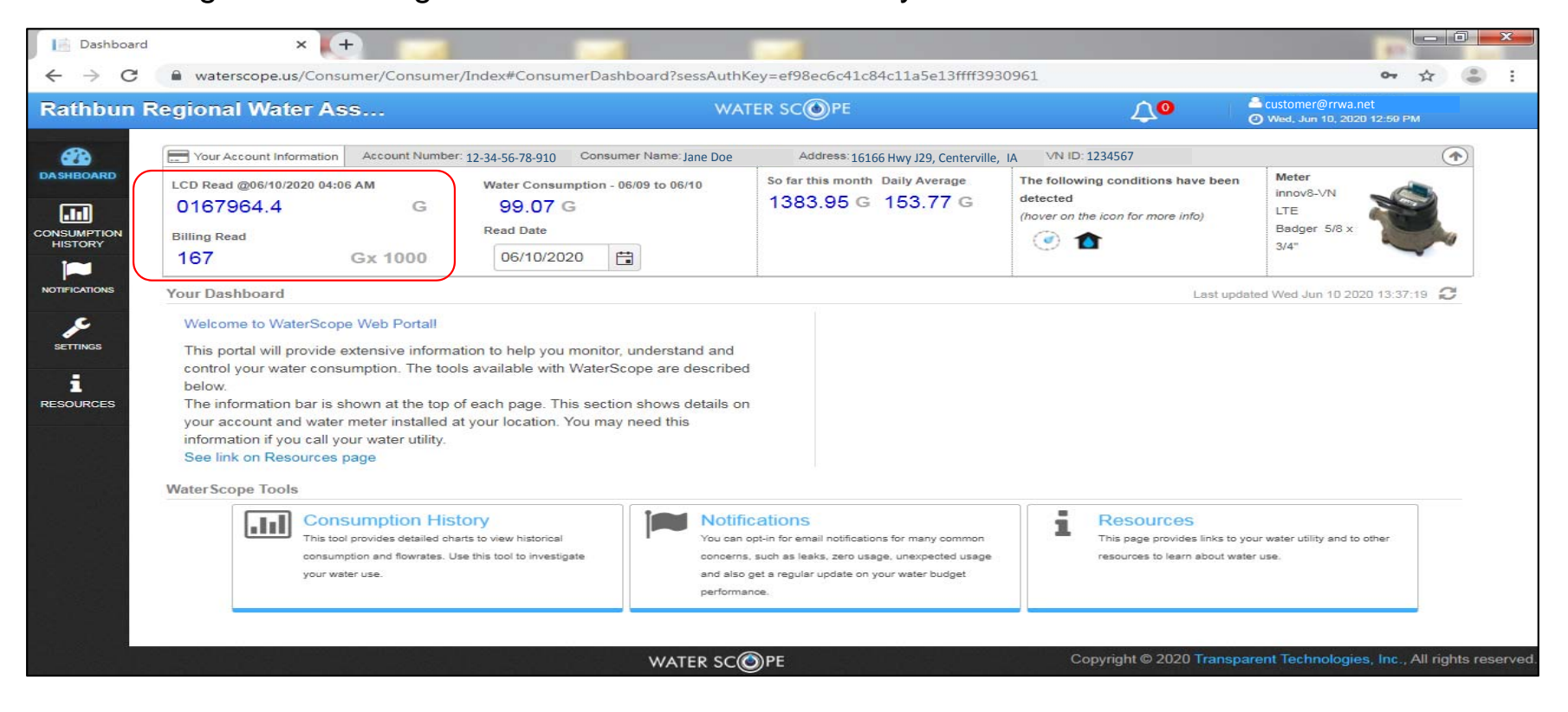

#### Step 8 – Monitor your water usage

Click on "Consumption History" from the menu on the left side of your smart meter account screen. You will see a set of graphs that show your water usage in gallons per minute and gallons per day. You can adjust the time interval to view your water usage over a day, week, month, year, or a specified period between two dates. You can click on the ? icon for more information about any page in the WaterScope portal.

| Consumption                                                   | History                                                              | × (+)                                                                                     |                                                                                                    |                                    |                                                       |                                             |                                  |                                                                                      |              | 3 <u>×</u> |     |
|---------------------------------------------------------------|----------------------------------------------------------------------|-------------------------------------------------------------------------------------------|----------------------------------------------------------------------------------------------------|------------------------------------|-------------------------------------------------------|---------------------------------------------|----------------------------------|--------------------------------------------------------------------------------------|--------------|------------|-----|
| ← → C                                                         | waterscope.                                                          | us/Consumer/Consur                                                                        | ner/Index#ConsumptionHistor                                                                                                    | y?sessAuthKey=e                    | ef98ec6c41c84c11a5                                    | e13ffff3930961                              |                                  | 0-                                                                                   | \$           |            | :   |
| Rathbun Re                                                    | egional Wa                                                           | ter Ass…                                                                                  |                                                                                                    | WATER S                            | COPE                                                  |                                             | <b>∆</b> 0                       | Customer@rrwa.net                                                                    | ¢.           |            | *   |
| DASHBOARD<br>DASHBOARD<br>HISTORY<br>NOTFICATIONS<br>SETTINGS | Vour Account In<br>Meter R Innov<br>Consumption His<br>Time Interval | formation Account Nun<br>8-VN LTE Badger 5/8 x 3/<br>tory<br>1 WEEK V<br>otion: 1273.27 G | Iber: 12-34-56-78-910 Consumer Na<br>LCD Read: 0167964.4G @06/10<br>Date interval<br>Export<br>Log date: 6/4/2020 9:00 PM<br>FlowRate : 0.553 | ame: Jane Doe<br>1202 Billing Read | Address: 16166 Hwy J2<br>: 167 G x 1000<br>D20 📄 To D | 9, Centerville, IA VN ID: 12<br>Conditions: | 234567<br>Lest upda<br>Displayin | O Wed, Jun 10, 2020 12:50 P     Ited Wed Jun 10 2020 13:45:42      g 03 Jun - 09 Jun | vek 💿        | )          |     |
|                                                               | '동안 다양!                                                              |                                                                                           | w                                                                                                    | ATER SCOPE                         | :                                                     | Соругі                                      | ght © 2020 Tra                   | nsparent Technologies, Inc., /                                                       | All rights ( | reserved   | 1 - |

#### Step 9 – Add a smart meter to your account

Click on "Settings" from the menu on the left side of your account screen. Click on "Add VN ID". Enter the VN ID and Account numbers of the smart meter you want to add to your account. Click on "Save".

| ConsumerSe                        | ettings x +                                                                            |                                                   |                            | X                                                            |                     |                                                    |
|-----------------------------------|----------------------------------------------------------------------------------------|---------------------------------------------------|----------------------------|--------------------------------------------------------------|---------------------|----------------------------------------------------|
| $\leftrightarrow$ $\rightarrow$ C | waterscope.us/Consumer/Consumer/Index#ConsumerSettings?sessAuthKey=See                 | 8571fd3eb4bd2b99fda2eaf5db36e                     | 📔 ConsumerSettings 🛛 🗙 🚺   |                                                              |                     |                                                    |
| Rathbun R                         | Regional Water Ass WATER                                                               | COPE                                              | ← → C                      | /Consumer/Index#ConsumerSettings?sessAuthKey=5ee8571fd3eb4bd | 2b99fda2eaf5db36e   | or 🕁 👶 :                                           |
|                                   |                                                                                        | Ŭ                                                 | Rathbun Regional Water Ass | . WATER SCOPE                                                | <b>∆</b> 0          | Customer@rrwa.net<br>Tue, Jun 9, 2020 3:38 PM      |
| <b>8</b>                          | Your Account Information Account Number: 12-34-56-78-910 Consumer Name: Jane Doe       | Address:16166 Hwy J29, Centerville, IA VN ID: 123 |                            |                                                              |                     |                                                    |
| DASHBOARD                         | Meter: 🍓 innov8-VN LTE Badger 5/8 x 3/4" LCD Read: 0167866.5G @06/09/202 Billing Read: | 167 G x 1000 Conditions: 🕐 🏠                      |                            | Add VN ID                                                    | ×                   |                                                    |
| .11                               | Settings                                                                               |                                                   |                            |                                                              |                     |                                                    |
| CONSUMPTION<br>HISTORY            |                                                                                        |                                                   |                            | VN ID * 7654321                                              |                     |                                                    |
|                                   | ADD ADD                                                                                |                                                   |                            | Account ID * 10-98-76-54-321                                 |                     |                                                    |
| NOTIFICATIONS                     | Account ID                                                                             | Y VN ID                                           |                            |                                                              |                     |                                                    |
| ×                                 | 12-34-56-78-910                                                                        | 1234567                                           |                            |                                                              | Cancel              |                                                    |
| SETTINGS                          | Page 1 of 1 Page                                                                       |                                                   |                            |                                                              |                     |                                                    |
| i                                 |                                                                                        |                                                   |                            |                                                              |                     |                                                    |
| RESOURCES                         |                                                                                        |                                                   |                            |                                                              |                     |                                                    |
| i en de                           |                                                                                        |                                                   |                            |                                                              |                     |                                                    |
| 1. S.S.                           |                                                                                        |                                                   |                            |                                                              |                     |                                                    |
|                                   |                                                                                        |                                                   |                            |                                                              |                     |                                                    |
|                                   |                                                                                        |                                                   |                            |                                                              |                     |                                                    |
|                                   |                                                                                        |                                                   |                            |                                                              |                     |                                                    |
|                                   |                                                                                        |                                                   |                            |                                                              |                     |                                                    |
|                                   |                                                                                        |                                                   |                            |                                                              |                     |                                                    |
|                                   |                                                                                        |                                                   |                            |                                                              |                     |                                                    |
|                                   | WATER SCOPE                                                                            | Соруг                                             |                            |                                                              | 0                   |                                                    |
|                                   |                                                                                        |                                                   |                            | WATER SCOPE                                                  | Copyright © 2020 Tr | ansparent rechnologies, inc., All rights reserved. |

#### Step 10 – ADD a smart meter to your account

Click on "Save". Click on "Ok". The meter has now been added to your account. You will be redirected to sign back in to your account as a Consumer Group User with more than one smart meter. This step will not be required to add a third meter or more meters to your account.

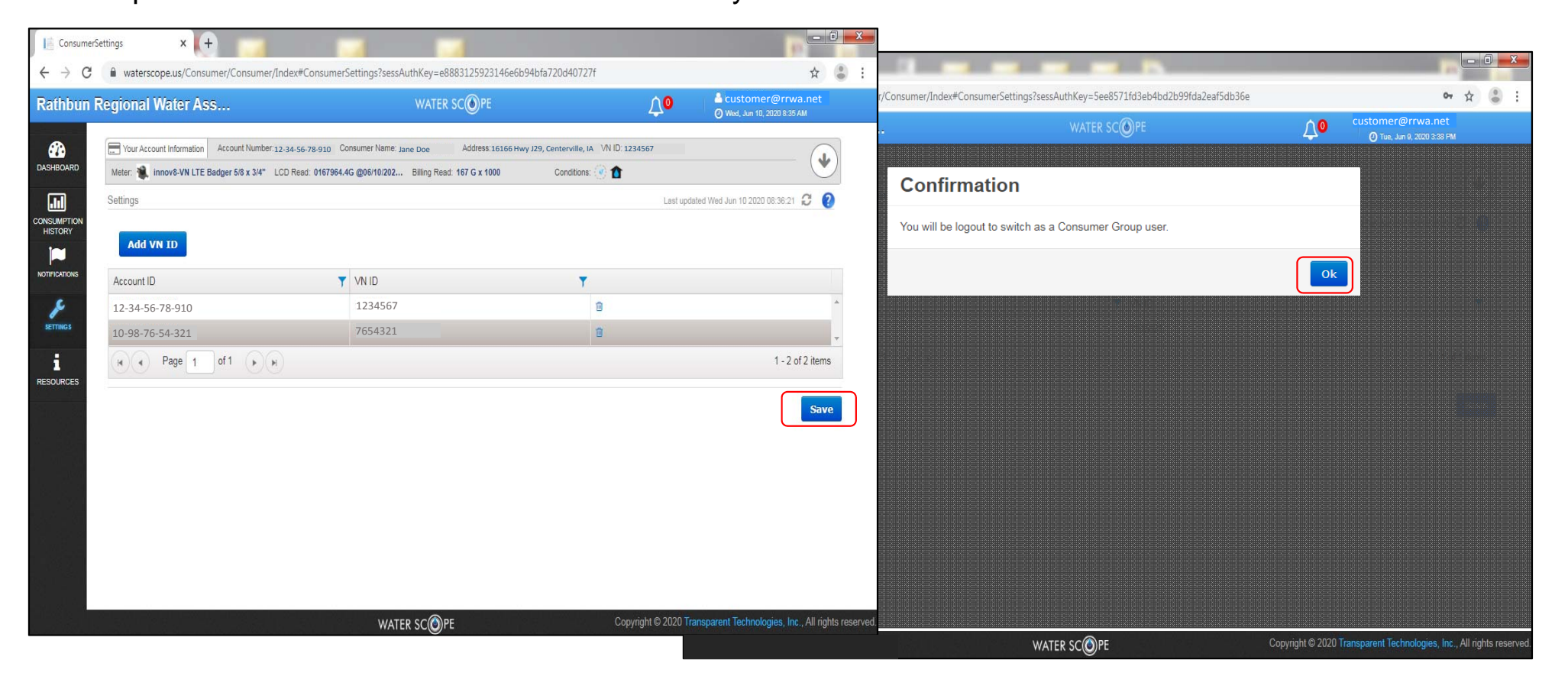

#### Step 11 – Access individual meters in your account

As a Consumer Group User with multiple smart meters in your account, you can navigate to a specific meter by clicking on "Account Lookup" and then clicking on the "Dashboard" icon associated with that meter. You can then confirm your water leak and usage notifications, look up your meter reading, and monitor your water usage for that specific meter as described in steps 6, 7, and 8.

| Consumer Account                                                                                                    | Information                                                                                                    |             |          |          |                 |       |                              | ☐ 番 Set as home page Last updated Wed Jun 10 2020 09:03 |                      |            |            |                  | 7 |
|----------------------------------------------------------------------------------------------------|----------------------------------------------------------------------------------------------------|-------------|----------|----------|-----------------|-------|------------------------------|---------------------------------------------------------|----------------------|------------|------------|------------------|---|
| Select <u>customer@rrwa.net</u> Status All  Condition All  Search Search Reset Report  Total Meters 2    Consumer Address VN ID Size (") Billing 24Hr Flow Flow Temp. Read Date Conditions |                                                                                                    |             |          |          |                 |       |                              |                                                         |                      |            |            |                  |   |
|                                                                                                    | ****     pepu/Utity/Index/Account/lookp/ses/Aut/key/es/25/22/24/18/90/04/19/2000/24/24/14/06/24/24/14/06/24/24/24/14/06/24/24/24/24/24/24/24/24/24/24/24/24/24/ |             |          |          |                 |       |                              |                                                         |                      |            |            |                  |   |
| <u>Id</u> †                                                                                                    | Consumer<br>Name                                                                                                    | Address     | VN ID    | Size (") | Billing<br>Read | 24Hr  | Min<br>Flow<br>Rate<br>(GPM) | Max<br>Flow<br>Rate<br>(GPM)                            | Min<br>Temp.<br>(°F) | Read Date  | Conditions | -                |   |
| 12-34-56-78-910                                                                                                    | Doe Jane                                                                                                    | 109 Gar     | 1234567  | R        | 167             | 99.07 | 0                            | 1.67                                                    | 55                   | 06-10-2020 | @ <b>@</b> | ( m) •           |   |
| 10-98-76-54-321                                                                                                    | Doe Jane                                                                                                    | Centerville | 7654321  | R        | 0               |       |                              |                                                         | 26                   | 02-06-2019 |            | £ @              |   |
|                                                                                                    | ) H 2                                                                                                    | items items | per page |          |                 |       |                              |                                                         |                      |            |            | 1 - 2 of 2 item: |   |

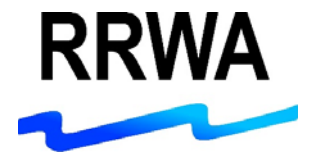

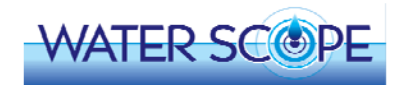

## **QUESTIONS?**

### Contact RRWA at 1-800-233-8849 or <a href="mailto:rrwainc@rrwa.net">rrwainc@rrwa.net</a>

Remember you can use your smart water meter to:

- Enroll in Auto-Pay or E-Pay
- Be notified of possible water leaks
- Look-up your meter reading
- Monitor your water usage

RRWA customers are responsible for monitoring their water use and for identifying and repairing water leaks in their systems. RRWA customers must pay for all water used and any water lost due to leaks in accordance with Association policies. RRWA shall not be liable for damages of any kind associated with water use, water loss, or delays or miscalculations in readings, unless such damage is the direct result of negligence on the part of the Association.